## INSTRUCTIVO PARA OBTENCION DE CONSTANCIA DE LIBRE DEUDA ALIMENTARIA o DE INSCRIPCION EN EL REGISTRO DE DEUDORES ALIMENTARIOS

1) Ingresar a través del explorador de internet al siguiente link:

https://www1.justucuman.gov.ar/?x=1625089875752

Luego bajar la pantalla hasta el enlace del REGISTRO DE DEUDORES ALIMENTARIOS

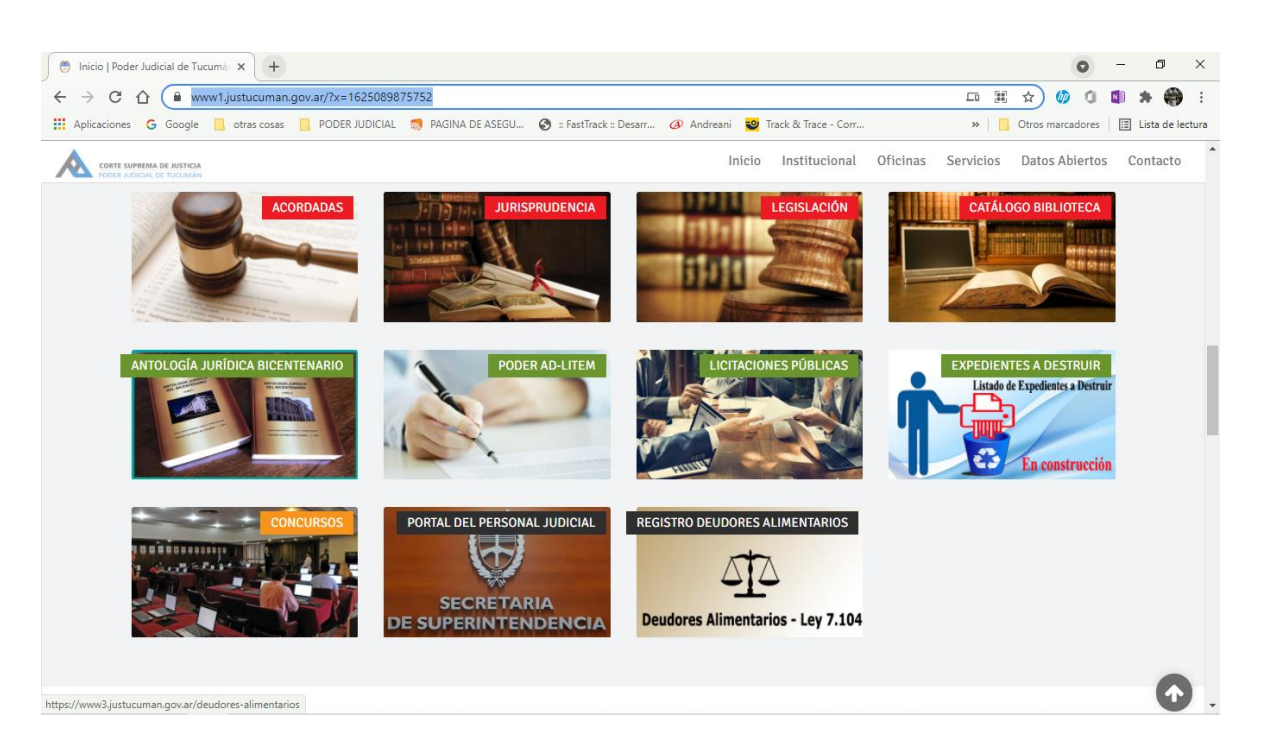

o ingresar directamente al siguiente link:

https://www3.justucuman.gov.ar/deudores-alimentarios/

|                                                                                                    | <b>o</b> – <b>o</b> ×                     |
|----------------------------------------------------------------------------------------------------|-------------------------------------------|
| ← → C ↑  www3.justucuman.gov.ar/deudores-alimentarios/                                                                              | * @ 1 1 * * :                             |
| 🔛 Aplicaciones 🌀 Google 📙 otras cosas 📙 PODER JUDICIAL 🧊 PAGINA DE ASEGU 🧿 := FastTrack :: Desarr 🥔 Andreani 😼 Track & Trace - Corr | » 📘 Otros marcadores 🛛 🖽 Lista de lectura |
| 🕀 Deudores 🔺 Validador                                                                                                    | Iniciar Sesión                            |
|                                                                                                    |                                           |
| DEUDORES ALIMENTARIOS                                                                                                    |                                           |
|                                                                                                    |                                           |
| Bienvenido                                                                                                    |                                           |
| Para comenzar ingrese el Nro. de Documento y/o Apellido de la Persona a buscar.                                                     |                                           |
|                                                                                                    |                                           |
| DNI/CUIL/CUIT Apellido/Nombre Captcha                                                                                               |                                           |
| Ej: Perez Captcha Q BUSCA                                                                                                    |                                           |
|                                                                                                    |                                           |
|                                                                                                    |                                           |
|                                                                                                    |                                           |
|                                                                                                    |                                           |
|                                                                                                    |                                           |
|                                                                                                    |                                           |
|                                                                                                    |                                           |
|                                                                                                    |                                           |
|                                                                                                    |                                           |

## 2) La búsqueda puede realizarse por:

a. DNI (sin puntos). Por ejemplo: 12345678

| Deudores   DEUDORES ALIMENTI X +                                                                                                   | • - • ×                               |
|----------------------------------------------------------------------------------------------------|---------------------------------------|
| ← → C △   www3.justucuman.gov.ar/deudores-alimentarios/                                                                            | \star 🧔 û 🕼 🛪 🌐 i                     |
| 🛗 Aplicaciones 💪 Google 📙 otras cosas 📙 PODER JUDICIAL 🧖 PAGINA DE ASEGU 🔕 : FastTrack :: Desarr 🕢 Andreani 💆 Track & Trace - Corr | » Otros marcadores 📰 Lista de lectura |
| 🕀 Deudores 🟫 Validador                                                                                                    | Iniciar Sesión                        |
| DEUDORES ALIMENTARIOS                                                                                                    |                                       |
| Bienvenido<br>Para comenzar ingrese el Nro. de Documento y/o Apellido de la Persona a buscar.                                      |                                       |
| DNI/CUIL/CUIT     Apellido/Nombre     Captcha       12345678     Ej: Perez     Captcha                                             |                                       |
|                                                                                                    |                                       |
|                                                                                                    |                                       |
|                                                                                                    |                                       |
|                                                                                                    |                                       |

b. CUIL/CUIT (sin guiones). Por ejemplo: 20123456780

| Deudores   DEUDORES ALIMENT: × +                                                                                                    | • - • ×                                   |
|----------------------------------------------------------------------------------------------------|-------------------------------------------|
| ← → C △ <sup>a</sup> www3.justucuman.gov.ar/deudores-alimentarios/                                                                  | ★ 🕼 û 🕼 🛪 🌐 E                             |
| 🛗 Aplicaciones 💪 Google 📙 otras cosas 📙 PODER JUDICIAL 🤿 PAGINA DE ASEGU 🔗 :: FastTrack :: Desarr 🐼 Andreani 😻 Track & Trace - Corr | » 📃 Otros marcadores 🛛 🖽 Lista de lectura |
| 🕀 Deudores 🖍 Validador                                                                                                    | Iniciar Sesión                            |
| DEUDORES ALIMENTARIOS                                                                                                    |                                           |
| Bienvenido<br>Para comenzar ingrese el Nro. de Documento y/o Apellido de la Persona a buscar.                                       |                                           |
| DNI/CUIL/CUIT     Apellido/Nombre     Captcha       20123456780     nombre     Captcha                                              |                                           |
|                                                                                                    |                                           |
|                                                                                                    |                                           |
|                                                                                                    |                                           |
|                                                                                                    |                                           |

(IMPORTANTE: debe hacerse la búsqueda por cada rubro. Es decir, si el resultado obtenido con el DNI es negativo, debe buscarse también por el CUIL/CUIT, ya que el Sistema no permite la vinculación entre ambos datos)

c. APELLIDO Y NOMBRE: En esta última opción la búsqueda debe efectuarse de las

siguientes formas:

| → C 介 🔒 www3.iu               | stucuman.gov.ar/deudores-alimentar | 05/                                |                                 |           | + 🙆 n              | M + 6      |         |
|-------------------------------|------------------------------------|------------------------------------|---------------------------------|-----------|--------------------|------------|---------|
| Aplicaciones G Google         | otras cosas 📙 PODER JUDICIAL 🔝 F   | AGINA DE ASEGU 🔇 :: FastTrack :: I | Desarr 🕢 Andreani 💙 Track & Tra | ce - Corr | » Otros marcadores | 📰 Lista de | e lectu |
| Deudores 🛧 Valia              | dador                              |                                    |                                 |           |                    | Iniciar    | Sesió   |
| DEUDORES ALIMENTARIO          | S                                  |                                    |                                 |           |                    |            |         |
| Bienvenido                    |                                    |                                    |                                 |           |                    |            |         |
| Para comenzar ingrese el Nro. | de Documento y/o Apellido de la P  | ersona a buscar.                   |                                 |           |                    |            |         |
| DNI/CUIL/CUIT                 | Apellido/Nombre                    | Captcha                            |                                 |           |                    |            |         |
|                               | apellido+nombre+nombre             | Captcha                            | 29110                           | Q BUSCAI  |                    |            |         |
|                               |                                    |                                    |                                 |           |                    |            |         |
|                               |                                    |                                    |                                 |           |                    |            |         |
|                               |                                    |                                    |                                 |           |                    |            |         |
|                               |                                    |                                    |                                 |           |                    |            |         |
|                               |                                    |                                    |                                 |           |                    |            |         |
|                               |                                    |                                    |                                 |           |                    |            |         |

## ii. 1er.APELLIDO 2do.APELLIDO+1er.NOMBRE+2do.NOMBRE

| ← → C ①  www3.justucuman.gov.ar/deudores-alimentarios/                            |                                                                                          |
|-----------------------------------------------------------------------------------|------------------------------------------------------------------------------------------|
|                                                                                   | × • • • • • • • • • • • • • • • • • • •                                                  |
| 👬 Aplicaciones 🕝 Google 🔄 otras cosas 🔄 PODER JUDICIAL 🤯 PAGINA DE ASEGU 🧭 :: Fas | [rack :: Desarr 🧭 Andreani 塑 Track & Trace - Corr »   📙 Otros marcadores   🖽 Lista de le |
| 🌐 Deudores 🟫 Validador                                                            | Iniciar Se                                                                               |
|                                                                                   |                                                                                          |
| DEUDORES ALIMENTARIOS                                                             |                                                                                          |
|                                                                                   |                                                                                          |
| Bienvenido                                                                        |                                                                                          |
| Para comenzar ingrese el Nro. de Documento y/o Apellido de la Persona a buscar.   |                                                                                          |
|                                                                                   |                                                                                          |
| DNI/CUIL/CUIT Apellido/Nombre Captcha                                             |                                                                                          |
| apellido apellido nombre Captcha                                                  |                                                                                          |
|                                                                                   |                                                                                          |
|                                                                                   |                                                                                          |
|                                                                                   |                                                                                          |
|                                                                                   |                                                                                          |
|                                                                                   |                                                                                          |
|                                                                                   |                                                                                          |
|                                                                                   |                                                                                          |
|                                                                                   |                                                                                          |

(En esta última opción, entre los dos apellidos va un espacio. El que se inserta presionando la barra espaciadora del teclado)

3) Luego se coloca el número asignado como Captcha y se presiona buscar

| ⑦ Deudores   DEUDORES ALIMENT: ×       +         ←       ⑦ ① ① ● www3justucuman.gov.ar/deudores-alimentarios/                                                                                                    | <ul> <li>□ - □ ×</li> <li>★ ∅ 0 □ ★ ⊕ :</li> </ul> |
|----------------------------------------------------------------------------------------------------|----------------------------------------------------|
| 🔛 Aplicaciones 💪 Google 📙 otras cosas 📙 PODER JUDICIAL 🧊 PAGINA DE ASEGU 🔗 :: FastTrack :: Desarr 🕢 Andreani 💆 Track & Trace - Corr                                                                                                    | » Otros marcadores 🔠 Lista de lectura              |
| 🕀 Deudores 🔺 Validador                                                                                                    | Iniciar Sesión                                     |
| DEUDORES ALIMENTARIOS                                                                                                    |                                                    |
| Bienvenido<br>Para comenzar ingrese el Nro. de Documento y/o Apellido de la Persona a buscar.                                                                                                    |                                                    |
| DNI/CUIL/CUIT     Apellido/Nombre     Captcha       apellido apellido ap |                                                    |
|                                                                                                    |                                                    |
|                                                                                                    |                                                    |
|                                                                                                    |                                                    |
|                                                                                                    |                                                    |

4) Saldrá el resultado y se hace click en la imagen de la impresora al costado

| 😁 Deudores   DEUDORES ALIMENTI 🗙 +                                                                                                  | • - • ×                                 |
|----------------------------------------------------------------------------------------------------|-----------------------------------------|
| ← → C 🏠 🔒 www3justucuman.gov.ar/deudores-alimentarios/?documento=&apellido=apellido+apellido%28nombre%28nombre&captcha=2971         | 🖈 🧔 🕼 🗯 🏶 E                             |
| 🔛 Aplicaciones 💪 Google 📙 otras cosas 📙 PODER JUDICIAL 🦪 PAGINA DE ASEGU 🤣 :: FastTrack :: Desarr 🕢 Andreani 💆 Track & Trace - Corr | » 📑 Otros marcadores 🔠 Lista de lectura |
| 🕀 Deudores 🔺 Validador                                                                                                    | Iniciar Sesión                          |
| DEUDORES ALIMENTARIOS                                                                                                    |                                         |
| Bienvenido<br>Para comenzar ingrese el Nro. de Documento y/o Apellido de la Persona a buscar.                                       |                                         |
| DNI/CUIL/CUIT     Apetlido/Nombre     Captcha       I     apetlido apetlido-nombre     Captcha                                      |                                         |
| No existen DEUDORES ALIMENTARIOS con el apellido/nombre APELLIDO APELLIDO •NOMBRE•NOMBRE•                                           | 8                                       |
|                                                                                                    |                                         |
|                                                                                                    |                                         |
|                                                                                                    |                                         |
|                                                                                                    |                                         |
|                                                                                                    |                                         |
|                                                                                                    |                                         |

 Por último, se abrirá una nueva pantalla con la constancia, ya sea para imprimirla o descargarla.

**IMPORTANTE**: se pueden descargar tantas constancias como sean necesarias, ya sea por DNI, CUIL/CUIT o APELLIDOS Y NOMBRES. Los instrumentos ya se encuentran Certificados y Controlados por el Funcionario Fedatario a cargo de la Secretaría del REGISTRO DE DEUDORES ALIMENTARIOS. NO REQUIEREN CERTIFICACIÓN o LEGALIZACIÓN POSTERIOR

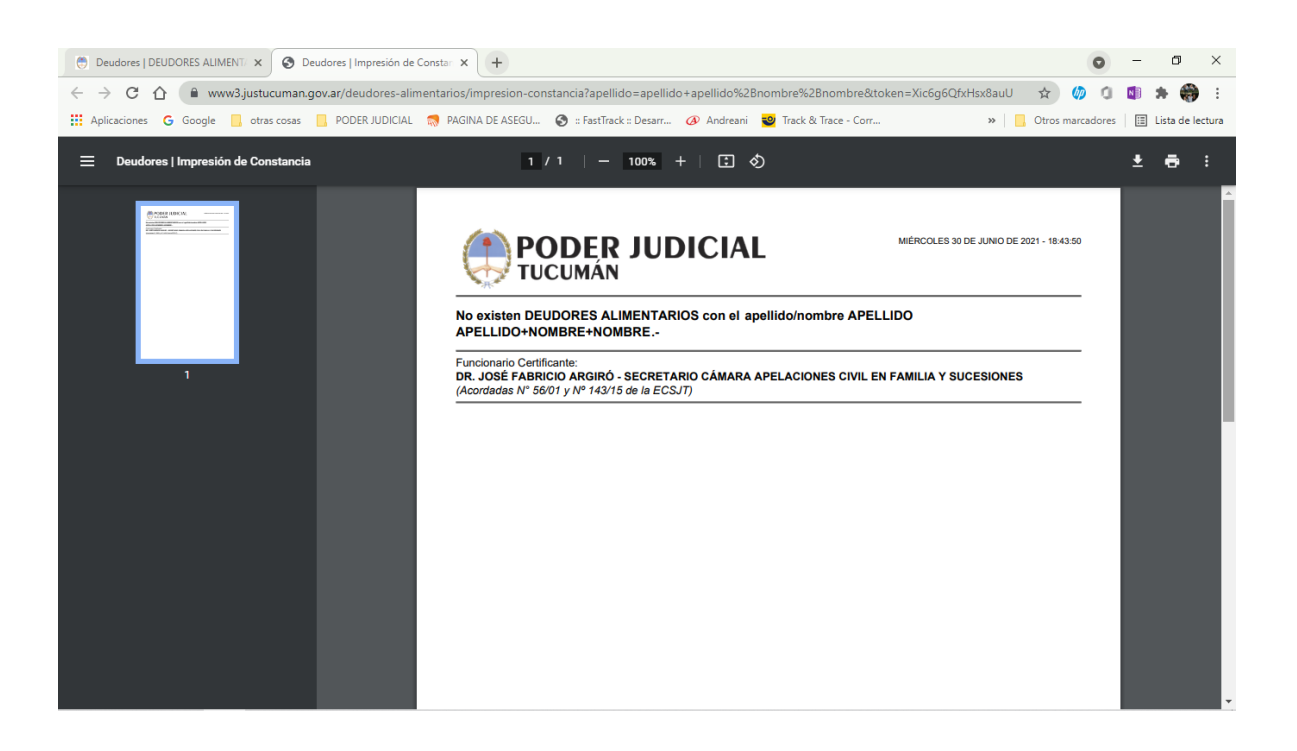